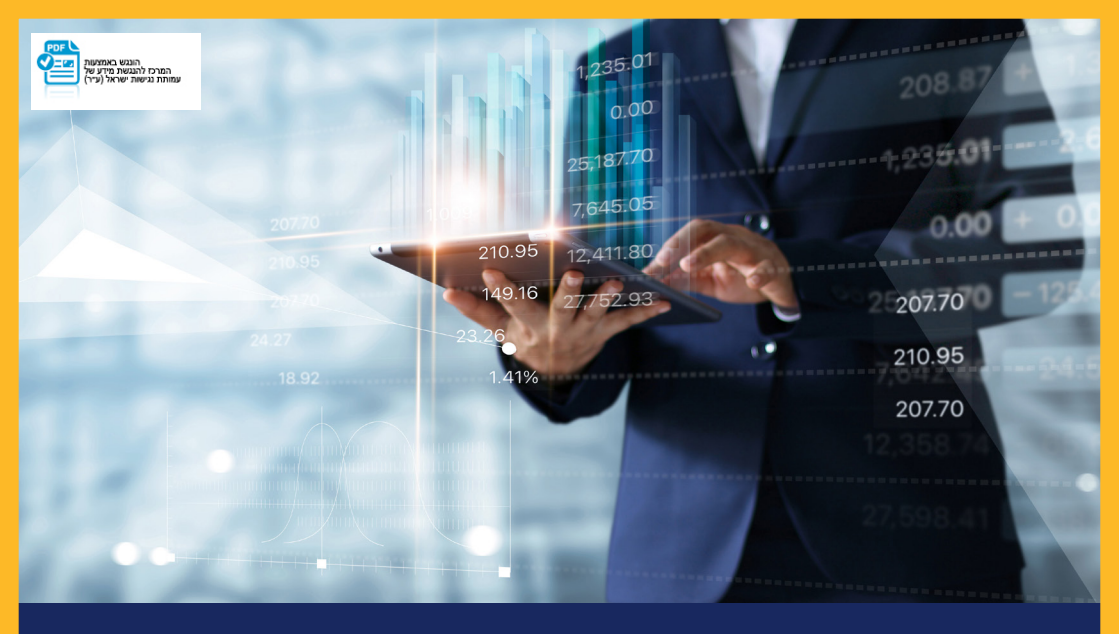

# ביצוע העברות מט״ח באינטרנט למוטב אקראי

### נניסה לתפריט ״מטבע חוץ״ 1

| בנקאות בטוחה 👂 🗗         | איתור סניף 🧿 | 0                 |                        |                         | בוקר טוב <b>לסיגץ</b> | ינ <b>לאומי }</b>          | משקיעי<br>הבי |
|--------------------------|--------------|-------------------|------------------------|-------------------------|-----------------------|----------------------------|---------------|
| הגדרות אישיות ושירותים 🤇 | מטבע חוץ     | שוק ההון ופנסיוני | הלוואות ומשכנתאות      | פקדונות וחסכונות        | י אשראי               | ל חשבון כרטיס              | ניהוז         |
| 1                        |              |                   |                        |                         | 1                     | אחרונה: 18/02/21 1:58      | כניסה         |
| ſ                        | 0 8 6 1      | ∧_<br>2+          |                        | ו <b>ך כללי</b>         | שערו                  |                            | 8             |
|                          |              | 11:27             | תאריך: 21/02/2021 שעה: | 545236 gawn 1666        | 8.1120                | כתבות תיאום<br>בנקאי פגישה | התנ<br>עם     |
|                          |              |                   |                        | בונות שוטפים            | - ו חש                | (עריכה) תפריט אישי         | ı 👯           |
|                          | יעולות       | ריך ביצוע פ       | חשבון נכון לתאו        | ז יתרה בו               | סוג פעילור 🗕          | יתרות ותנועות              | - 🕾           |
|                          | <u>.cap</u>  | <u>העברת</u> 21/  | 02/2021 № 679,         | עו"ש 180.02             | <u>409 יתרת</u>       | <u>כללי</u>                | <u>שערוך</u>  |
|                          |              |                   | № 679,                 | צבונות שוטפים 180.02    | סה"כ חש               | נ בחשבון                   | תנועות        |
|                          |              |                   | ~1                     | יבך - הבהרות למידע המוצ | לתשומת לי             | מחברות אשראי - ספקים       | זיכויים       |
|                          |              |                   |                        |                         |                       | תשלום שזוכו בחשבון         | שוברי ו       |

### כניסה לתפריט העברות מט״ח 😦

|                        | איתור סניף 🤇 | 2            |               |                                          |             |                                           | טוב לסיגץ      | בוקר נ            | משקעים בך<br><b>הבינלאומ</b> י |
|------------------------|--------------|--------------|---------------|------------------------------------------|-------------|-------------------------------------------|----------------|-------------------|--------------------------------|
| הגדרות אישיות ושירותים | מטבע חוץ     | זון ופנסיוני | שוק הו        | ומשכנתאות                                | הלוואות     | רונות וחסכונות                            | אי פק          | כרטיסי אשר.       | ניהול חשבון                    |
|                        |              |              |               |                                          |             |                                           |                | 11:58 18/02       | כניסה אחרונה: 21/              |
|                        |              |              |               |                                          |             | ט"ח                                       | תיק מי         | D                 |                                |
|                        |              |              | נה: 11:34     | 21/02/20                                 | 21 :תאריך   | 545296 youn 100                           | a 4 ma         | תיאום<br>פגישה    | התכתבות<br>עם בנקאי            |
|                        |              |              |               |                                          |             | בע דולר ארה"ב                             | פרוט למט.      | – (עריכה)         | פול תפריט אישי                 |
|                        | שווי בש"ח    | יתרת מזומן   | שווי בש"ח     | יתרה עדכנית                              | שער         | סוג חשבון                                 | פעולה          |                   | 191                            |
|                        | -286.43      | -87.00       | -286.43       | -87.00                                   | 3.2924      | 106 פמ"ח תאגידים                          | <b>D</b>       | - n'              | עובר ושב מט' 🌯                 |
|                        |              |              | -286.43       |                                          |             | ש"ח:                                      | סה"כ עו"ש ב    |                   | <u>תיק מט"ח</u>                |
|                        |              |              | -286.43       |                                          |             | וח בש"ח:                                  | סה"כ תיק לק    |                   | קניית מט"ח                     |
|                        |              |              |               |                                          |             |                                           |                |                   | מכירת מט"ח                     |
|                        |              |              | . <b>г</b> ч. | ותו במקור עפ"י כל:<br>ותו במקור עפ"י כל: | על הבנק לנס | נן לפני ניכוי כל מס <sub>נ</sub> אם יהא י | היתרות הנ"ל הי |                   | תנועות היום מט"ח               |
|                        |              |              |               |                                          |             |                                           |                | n                 | תנועות בחשבון מט"              |
|                        |              |              |               |                                          |             |                                           |                | ננה לאישורים      | טיוטות הוראה בהמח              |
|                        |              |              |               |                                          |             |                                           |                |                   | ערבויות מט"ח                   |
|                        |              |              |               |                                          |             |                                           |                | 11 <sup>°''</sup> | המחאות מעותדות ר               |
|                        |              |              |               |                                          |             |                                           |                | +                 | העברות מט"ר                    |
|                        |              |              |               |                                          |             |                                           |                | + סיים            | מכשירים פינני 📸                |
|                        |              |              |               |                                          |             |                                           |                |                   |                                |
|                        |              |              |               | מקראי״                                   | טב א        | מט״ח למונ                                 | עברת ו         | ו על ״הי          | 7 לחיצר 3                      |
|                        |              |              |               |                                          |             |                                           |                |                   | משקיעים בך                     |

| בנקאות בטוחה   🔘   🕂   | איתור סניף 🧳 | 0                 |                   | לסיגץ   🖂        | בוקר טוב   | 88.1      | הבינכאונ        |
|------------------------|--------------|-------------------|-------------------|------------------|------------|-----------|-----------------|
| הגדרות אישיות ושירותים | מטבע חוץ     | שוק ההון ופנסיוני | הלוואות ומשכנתאות | פקדונות וחסכונות | ויסי אשראי | כרכ       | ניהול חשבון     |
|                        |              |                   |                   |                  | 11:5       | 8 18/02/2 | כניסה אחרונה: 1 |
| 0 🗉 😋                  |              |                   |                   | ניק מט"ח         | n          | D         |                 |

|                                                                            | פגישה                                                   |                   |                                                     |            |                    |           |            |           |
|----------------------------------------------------------------------------|---------------------------------------------------------|-------------------|-----------------------------------------------------|------------|--------------------|-----------|------------|-----------|
| תפריט אישי                                                                 | (עריכה)                                                 | פרוט למ<br>-      | טבע דולר ארה"ב                                      |            |                    |           |            |           |
|                                                                            |                                                         | פעולה             | סוג חשבון                                           | שער        | יתרה עדכנית        | שווי בש"ח | יתרת מזומן | שווי בש"ח |
| עובר ושב מט"                                                               | п                                                       | ק מ               | 106 פמ"ח תאגידים                                    | 3.2924     | -87.00             | -286.43   | -87.00     | -286.43   |
| העברות מט"ו                                                                | r                                                       | סה"כ עו"ש         | ו בש"ח:                                             |            |                    | -286.43   |            |           |
|                                                                            |                                                         | סה"כ תיק          | לקוח בש"ח:                                          |            |                    | -286.43   | -          |           |
|                                                                            |                                                         |                   |                                                     |            |                    |           |            |           |
| ברת מט"ח למוט                                                              | אהראי)                                                  |                   |                                                     |            |                    |           |            |           |
| SALMAN AND AND AND AND AND AND AND AND AND A                               |                                                         | היתרות הנ"ל       | הינן לפני ניכוי כל מס,אם יהא                        | על הבנק לנ | כותו במקור עפ"י כי |           |            |           |
| רוט/ביטול הוראות                                                           | עתידיות                                                 | היתרות הנ"ל       | הינן לפני ניכוי כל מס,אם יהא                        | על הבנק לנ | כותו במקור עפ"י כי | .рт î     |            |           |
| רוט/ביטול הוראות<br>טות הוראה בהמר                                         | עתידיות<br>נה לאישוריו                                  | היתרות הנ"ל       | הינן לפני ניכוי כל מס,אם יהא                        | על הבנק לנ | כותו במקור עפ"י כי | 5 TYL.    |            |           |
| רוט/ביטול הוראות<br>טות הוראה בהמר<br>ברות מהחשבון ור                      | עתידיות<br>נה לאישוריו<br>וראות בטיפ                    | ייתרות הנ"ל<br>יי | י הינן לפני ניכוי כל מס,אם יהא י                    | על הבנק לנ | כותו במקור עפ"י כי | , rq.     |            |           |
| רוט/ביטול הוראות<br>טות הוראה בהמר<br>ברות מהחשבון ור<br>ברות לחשבון בתו   | עתידיות<br>נה לאישוריו<br>וראות בטיפ<br>ך הבנק          | דיתרות הנ"ל       | י הינן לפני ניכוי כל סס,אם יהא !                    | על הבנק לנ | כותו במקור עפ"י כי | ( דין.    |            |           |
| יוט/ביטול הוראות<br>טות הוראה בהמר<br>נברות מהחשבון ור<br>נברות לחשבון בתו | עתידיות<br>נה לאישוריו<br>וראות בטיפ<br>ך הבנק<br>ק אחר | דייתרות הג"ל      | יין לפני ניכוי כל מס,אם יהא יירין לפני ניכוי כל מס, | על הבנק לנ | כותו במקור עפ"י כי | ί τη.     |            |           |

### העברת מט״ח למוטב אקראי 4

• חשוב לנו שתדעו

• במסך הראשון בלשונית פרטי מוטב, יש לבחור מדינה להעברה. ניתן לחפש מרשימה נפתחת בלשונית "בחר מדינה" או להקליד בחלון השמאלי באנגלית את שם המדינה ולבחור מהאפשרויות המוצגות.

| 5+        |                       | ברות מט"ח למוטב אקראי                      | הע   |
|-----------|-----------------------|--------------------------------------------|------|
|           |                       | הזנת נתוני הוראה × 2 אישור ההוראה × 3 סיום | 1    |
|           |                       | 11:37 איריך: 21/02/2021 איריך: 21/02/2021  | 793  |
|           | הצהרות והוראות נוספות | פרטי מוטב פרטי העברה                       |      |
| ות קודמות | בחירה מהעברו          | ור לנו שחדעו 💌                             | 2 NU |

| TATES OF AMERICA - US                     | •         | ישראל 🔘 | מדינת העברה : |
|-------------------------------------------|-----------|---------|---------------|
| יערכב ומתם מלוו מכנוו במוגוב במסב זב וויו | רמדונה לה |         | 2014          |

• לאחר בחירת המדינה להעברה, יפתח חלון פרטי המוטב. במסך זה יש להקליד את שם המוטב וכתובתו, לסמן את מעמדו (תושב ישראל או תושב חוץ) ולבחור את סוג חשבון המוטב: חשבון רגיל או IBAN.

## העברות מט"ח למוטב אקראי

| 0  |
|----|
| 51 |
| VT |
|    |

|                                                                         | 1                                          |
|-------------------------------------------------------------------------|--------------------------------------------|
| 11:37 - תאריך: 21/02/2021 שעה: 11:37                                    | 79.8                                       |
| פרטי מוטב פרטי העברה הצהרות והוראות נוספות                              |                                            |
| ב לנו שתדעו 🗲 🚞 בחירה מהעברות קודמור                                    | י חש <b>?</b>                              |
| TATES OF AMERICA - US UNITED STATES OF AMERICA - US 🔻 💿 ישראל 💿 ישראל 💿 | מדי                                        |
|                                                                         |                                            |
|                                                                         |                                            |
| מוטב (אנגלית בלבד)                                                      | <u>פרטי ה</u>                              |
| מוטב (אנגלית בלבד)<br>וטב:                                              | <u>פרטי ה</u><br>שם המ                     |
| <u>מוטב (אנגלית בלבד)</u><br>וטב:<br>                                   | <u>פרטי ה</u><br>שם המ<br>כתובת            |
| <u>מוטב (אנגלית בלבד)</u><br>וטב:<br>:<br>תינה)                         | <u>פרטי ה</u><br>שם המ<br>כתובת<br>(כולל כ |

• כאשר נבחר ״מבנה IBAN", נקליד את ה- IBAN ופרטי הבנק יעלו אוטומטית. כאשר נבחר ״פרטי חשבון״ נקליד את מספר החשבון ונלחץ על

## "חיפוש בנק":

5+

## העברות מט"ח למוטב אקראי

|                       | 3 <        | אישור ההוראה 2    | • הזנת נתוני הוראה 1   |
|-----------------------|------------|-------------------|------------------------|
|                       | שעה: 11:37 | תאריך: 21/02/2021 | 545236 gown 1000 8 -17 |
| הצהרות והוראות נוספות | פרטי העברה |                   | פרטי מוטב              |
| בחירה מהעברות ז       |            |                   | חשוב לנו שתדעו         |
|                       |            |                   |                        |

| שם המוטב:    | ISRAEL ISRAELI          |
|--------------|-------------------------|
| כתובת:       | 1 PRESIDENTS ROAD       |
| (כולל מדינה) | WHITE HOUSE             |
|              | US                      |
| מעמד:        | 🔘 תושב ישראל 💿 תושב חוץ |

|             |        | <u>חשבון המוטב</u>            |
|-------------|--------|-------------------------------|
|             |        | לפי: 🔵 מבנה IBAN 💿 פרטי חשבון |
|             | 123456 | מספר חשבון:                   |
| חיפוש בנק י | •      |                               |

 במסך חיפוש בנק ניתן לחפש את בנק המוטב לפי מספר פרמטרים: קוד סוויפט, שם הבנק וכתובתו, או מספר מסלקה. מומלץ מאד לחפש את הבנק עפ״י קוד סוויפט מלא.

#### חיפוש בנק מוטב

• לאחר לחיצה על התוצאה המתאימה, יישתלו פרטי בנק המוטב. יש לוודא שאלו הם הפרטים הנכונים וללחוץ על ״המשך״:

|           |           |           | נון משבוו           |           | 20 🔿 🗤       |
|-----------|-----------|-----------|---------------------|-----------|--------------|
|           |           |           | סיוושבון            |           | e:: 0 01     |
|           | 1234      | 56        |                     |           | וספר חשבון:  |
| חיפוש בנק |           |           |                     |           |              |
|           |           |           |                     | יב הנבחר: | רטי בנק המוט |
|           |           |           | CHA                 | SUS33XXX  | וויפט:       |
|           | 021000021 |           | מס' חבר מסלקה:      | FW        | וסלקה:       |
|           |           | JPMORG    | AN CHASE BANK, N.A. |           | ום וכתובת:   |
|           |           |           |                     |           |              |
|           |           |           |                     |           |              |
|           |           | 000 111 0 |                     |           |              |
|           |           | 383 MADI  | SON AVENUE NEW YORK |           |              |
|           |           |           |                     |           |              |

 במסך הבא, בלשונית פרטי העברה, יש להקליד את סכום ומטבע ההעברה, מטבע לחיוב העמלה, מהות ההעברה, סוג עמלות המכותבים. ניתן להוסיף את פרטי התשלום כפי שיוצגו למקבל ההעברה. בסיום יש ללחוץ על המשך.

רמשך א

27

### העברות מט"ח למוטב אקראי

| GI 0. 010T                                                                                                    |                                                                                                    | פרטי העברה                   |          | הצהרות והוראות                     |   |
|----------------------------------------------------------------------------------------------------|----------------------------------------------------------------------------------------------------|------------------------------|----------|------------------------------------|---|
| תאריך לביצוע העברה:                                                                                                    | מיידי עם אישורה 💿                                                                                                    |                              |          |                                    |   |
|                                                                                                    | עתידי ב : 🔵                                                                                                    |                              |          |                                    |   |
| זכום העברה:                                                                                                    | 1000                                                                                                    | מטבע העברה:                  |          | USD - 1 - USD - 1                  | v |
| וטבע לחיוב עמלה:                                                                                                    | ILS - 0 - שקל חדש                                                                                                    | T                            |          |                                    |   |
| זהות העברה:                                                                                                    | יבוא טובין - 1                                                                                                    | פירוט למהות העבו 🔻           | ភ        | 11 - יבוא טובין מוחשיים ללא ריב    | • |
| אלקוח (SHA) 👝 הלקוח 💿                                                                                                    | (Gu.Our) הלקוח (OUR)                                                                                                    |                              |          |                                    |   |
| אלקוח 🔵 (SHA) הלקוח 💿                                                                                                    | (OUR) 🔵 הלקוח (OUR)                                                                                                    |                              |          |                                    |   |
| המוטב (SHA) הלקוח (SHA) היקוח (SHA) היקוח (SHA) החלופות השונות עשויה להיוח (SHA) הסמכתא: (Shari (Shari) הסמכתא: (Shari) (Shari) (S | (OUR) 🔵 הלקוח (OUR)<br>שונות בגובה עמלות המכותבים שיי                                                                                                    | גבו מהלקוח או מהמוטב, לפי הע | .ju:     | אעברות ביואן סיני - הסבר 🔹         |   |
| הלקוח (SHA) הלקוח (SHA) הלקוח (SHA) הלקוח (SHA) היוח (SHA) היוח (SHA) היוח (SHA) הקום (SHA) הקום (SHA) הקום (SHA) הקום (SHA) הקום (SHA) (SHA) הקום (SHA) (SHA) | (Gu.Our) (Gu.Our) (Gu.Our) שונות בגובה עמלות המכותבים שיי<br>שונות בגובה עמלות המכותבים שיי<br>שונות בגובה עמלות המכותבים שיי<br>ד הקר האנות המכותבים (OUR) (Courded the second technology) (Courded technology) (Gu.Courded technology) (Gu.Courded technolog                            | גבו מהלקוח או מהמוטב, לפי הע | .µ:      | אעברות ביואן סיני - הסבר 👟         |   |
| המוטב (SHA) הלקוח (SHA) הלקוח (SHA) המוטב (SHA) הלקוח (SHA) היוח (SHA) היוח (SHA) הממכתא: ????????????????????????????????????                                                                                                    | (Gu. Our) (Gu. Our) (Gu. Our) שונות בגובה עמלות המכותבים שיי<br>שונות בגובה עמלות המכותבים שיי<br>אונות בגובה עמלות המכותבים שיי<br>אונות בגובה עמלות המכותבים שייי<br>אונות בגובה עמלות המכותבים שייי<br>אונות בגובה עמלות המכותבים שייי<br>אונות בגובה עמלות המכותבים שייי<br>אונות בגובה עמלות המכותבים שייי<br>אונות בגובה עמלות המכותבים שייי<br>אונות בגובה עמלות המכותבים שייי<br>אונות בגובה עמלות המכותבים שייי<br>אונות בגובה עמלות המכותבים שייי<br>אונות בגובה עמלות המכותבים שייי<br>אונות בגובה עמלות המכותבים שייי                                                                                                    | גבו מהלקוח או מהמוטב, לפי הע | .e.      | אעברות ביואן סיני-הסבר <b>&gt;</b> |   |
| המוטב (SHA) המוטב (SHA) הבווע שויה להיוח<br>יין החלופות השונות עשויה להיוח<br>גיסמכתא: ?<br>ארטי תשלום (אנגלית בלבד):                                                                                                    | (Gu.Our) הלקוח (OUR)<br>שונות בנובה עמלות המכותבים שיי<br>אומר בנובה עמלות המכותבים שיי<br>שונות בנובה עמלות המכותבים שיי<br>אומר בנובה עמלות המכותבים שיינו (OUR)<br>אומר בנובה עמלות המכותבים שיינו שיינו שיינו שיינו שיינו שיינו שיינו שיינו שיינו שיינו שיינו שיינו שיינו שיינו שיינו שיינו שיינו שיינו שיינו שיינו שיינו שיינו<br>שניינו שיינו שיינו<br>שיינו שיינו שי                                                                                                    | גבו מהלקוח או מהמוטב, לפי הע | יין.<br> | אעברות ביואן סיני - הסבר ►         |   |
| המוטב (SHA) המוטב (SHA) הוא הלקוח<br>בין החלופות השונות עשויה להיות<br>אסמכתא: ?<br>צרטי תשלום (אנגלית בלבד):                                                                                                    | (Gu.Our) הלקוח (OUR)<br>שונות בנובה עמלות המכותבים שיי<br>שונות בנובה עמלות המכותבים שיי<br>שונות בנובה עמלות המכותבים שיי<br>אינות בנובה עמלות המכותבים שיינות<br>אינות בנובה עמלות המכותבים שיינות<br>אינות בנובה עמלות המכותבים שיינות (OUR)<br>אינות בנובה עמלות המכותבים שיינות (OUR)<br>אינות בנובה עמלות המכותבים שיינות שיינות בנובה עמלות המכותבים שיינות<br>אינות בנובה עמלות המכותבים שיינות בנובה עמלות המכותבים שיינות בנובה עמלות המכותבים שיינות בנובה עמלות המכותבים שיינות<br>אינות בנובה עמלות המכותבים שיינות בנובה עמלות המכותבים שיינות בנובה עמלות המכותבים שיינות בנובה עמלות המכותבים שיינות בנובה עמלות המכותבים שיינות בנובה עמלות המכותבים שיינות בנובה עמלות המכותבים שיינות בנובה עמלות המכותבים שיינות בנובה עמלות המכותבים שיינות בנובה עמלות המכותבים שיינות בנובה עמלות המכותבים שיינות בנובה עמלות המכותבים שיינות בנובה עמלות המכותבים שיינות בנובה עמלות המכותבים שיינות בנובה בנובה בנובה בנובה בנובה בנובה בנובה בנובה בנובה בנובה בנובה בנובה בנובה בנובה בנובה בנובה בנובה בנובה בנובה בנובה בנובה בנובה בנובה בנובה בנובה בנובה בנובה בנובה בנובה בנובה בנובה בנובה שיינובה בנובה ב<br>בנובה בנובה בנוב<br>בנובה בנובה בנובה בנובה בנובה בנובה בנובה בנובה בנובה בנובה בנובה בנובה בנובה בנובה ב | גבו מהלקוח או מהמוטב, לפי הע | ;u;      | אעברות ביואן סיני - הסבר ►         |   |

 במסך הבא, בלשונית הצהרות והוראות נוספות, יופיעו הצהרות בנודע למסים המידה וישנם כאלה, וכן ״הוראות נוספות לבנק״ שם ניתן לבקש לבצע את ההעברה במסלול ספציפי.

### העברות מט"ח למוטב אקראי

|                       | , t                  | א 3 <      | אישור ההוראה 🕄                     | י הוראה 🔹 2                                                                                                    | הזנת נתוני                                       | 1                                     |
|-----------------------|----------------------|------------|------------------------------------|----------------------------------------------------------------------------------------------------|--------------------------------------------------|---------------------------------------|
|                       |                      | שעה: 11:42 | ריך: 21/02/2021                    | תאו אונגאון                                                                                                    | 0,000 10000                                      | 8.79                                  |
| הצהרות והוראות נוספות |                      | פרטי העברה | 1                                  | c                                                                                                    | פרטי מוטו                                        |                                       |
|                       |                      |            |                                    |                                                                                                    |                                                  |                                       |
|                       | (פרט את סוג הטובין). | BOEING 78  | ת הינה בגין יבוא של <sup>-</sup> ד | ן וכי ההעברה המבוקשו                                                                                                   | היר כי הנני יבואן                                | הנני מצו                              |
|                       | (פרט את סוג הטובין). | BOEING 78  | ת הינה בגין יבוא של <sup> </sup> ד | ן וכי ההעברה המבוקשו                                                                                                   | היר כי הנני יבואן<br>נוספות לבנק                 | הנני מצו<br><u>הוראות ו</u>           |
|                       | פרט את סוג הטובין).  | BOEING 78  | ת הינה בנין יבוא של 7<br>CORRE     | ן וכי ההעברה המבוקשו<br>קסייני האעברה המבוקשו<br>קסייני האעברה המבוקשו<br>קריני האעברה המבוקשו<br>קריני האעברה המבוקשו | היר כי הנני יבואן<br>נוספות לבנק<br>MEDIARY וספת | הנני מצו<br><u>הוראות ו</u><br>הור הו |

 בסיום דיווח הנתונים בלשונית הצהרות והוראות נוספות ולחיצה על "המשך" תשלח סיסמה חד פעמית (OTP) למס׳ הטלפון הנייד המעודכן בחשבון. בחשבון הפועל ב״הרכב חתימות״ באינטרנט, הסיסמה תשלח לחותם האחרון. לאחר הקלדת הסיסמא ולחיצה על אישור, העסקה תשלח למערכת.

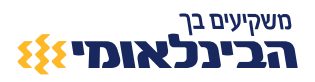

5+